## User's Guide

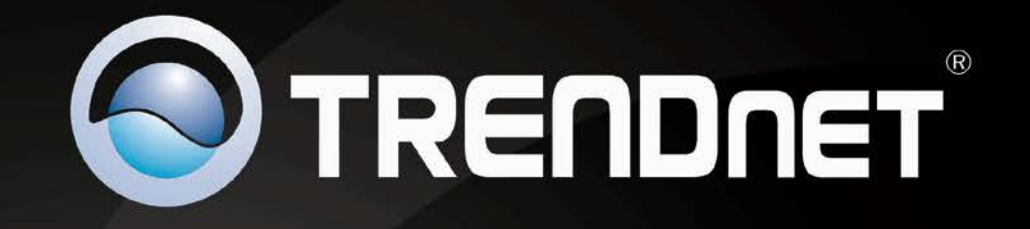

HOM

# USB 3.0 to HD TV Adapter

TRENDNET

**TU3-HDMI** 

## Contents

| Product Overview1                                 |
|---------------------------------------------------|
| Package Contents1                                 |
| Features1                                         |
| Product Hardware Features2                        |
| System Requirements                               |
| Application Diagram                               |
| Installing your USB to HD TV Adapter3             |
| Software Installation3                            |
| Hardware Installation 4                           |
| Using the USB to HD TV Adapter5                   |
| Display Modes 5                                   |
| General Settings 6                                |
| Adapter Settings                                  |
| Using Multiple Adapters                           |
| Minimum System Requirements for Multiple Adapters |
| Disconnecting the Adapter                         |
| Uninstalling the Adapter drivers and Software9    |
| Technical Specifications10                        |
| Troubleshooting11                                 |
| Appendix12                                        |

## **Product Overview**

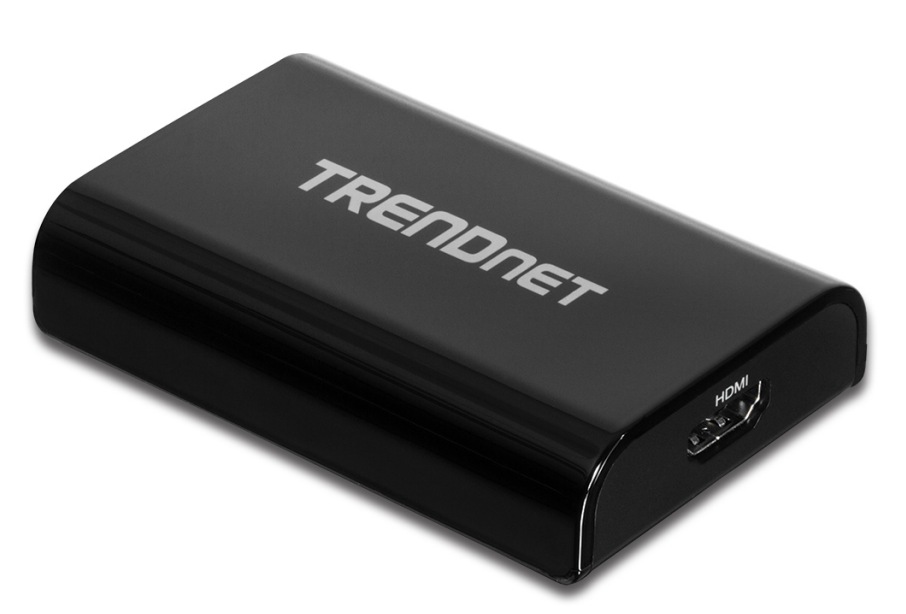

#### **TU3-HDMI**

#### Package Contents

In addition to your wireless adapter, the package includes:

- CD-ROM (Utility & Drivers)
- Multi-Language Quick Installation Guide
- 1 x USB 3.0 cable (50 cm / 19.7 in.)

If any package contents are missing or damaged, please contact the retail store, online retailer, or reseller/distributor from which the product was purchased.

#### **Features**

View your computer or browse the internet on a big screen HD TV with TRENDnet's USB 3.0 to HD TV Adapter, model TU3-HDMI. The adapter converts a USB port on your Window's based computer to an HDMI port to extend your computer's viewing field to an HD TV, monitor, or projector (with an HDMI port).

Extend mode adds an HD TV viewing field to the left, right, top, or bottom of your existing monitor. Mirror mode, copies your monitor's viewing field to the TV. The Primary Display function tranfers operating system controls to the TV viewing field. Install up to six TU3-HDMIs to add HD TVs to your workstation. Experience the visual impact of 32-bit True Color Depth technology and a sparkling 1920 x 1080 high definition image. Standard and wide screen viewing modes are supported.

- Micro-B USB 3.0 Port
- HDMI port
- Adapter powered by computer's USB port
- Micro-B to USB 3.0 cable: 50 cm (1.6 ft.)
- Compliant with monitors, televisions, and projectors with an HDMI port
- Connect up to 6 TU3-HDMI adapters
- High definition of up to QWXGA 2048 x 1152 resolution for standard or wide screen ratios
- Extended mode (default): extend screen to the left, right, top, or bottom
- Mirror mode: mirror a computer screen view to a television or projector
- Primary display support: setting an HD TV as a primary display transfers operating system controls to the TV
- Main Monitor Off turns off the computer's monitor
- Resumes from computer hibernation and standby modes
- USB hot swapping allows for easy adding or removal of TVs or monitors
- Digital RGB, DAC, DVI, FPI display connectivity
- 32-bit True Color Depth technology
- 60 Hz refresh rate
- Supports Windows 8, 7, Vista, and XP operating systems

## **Product Hardware Features**

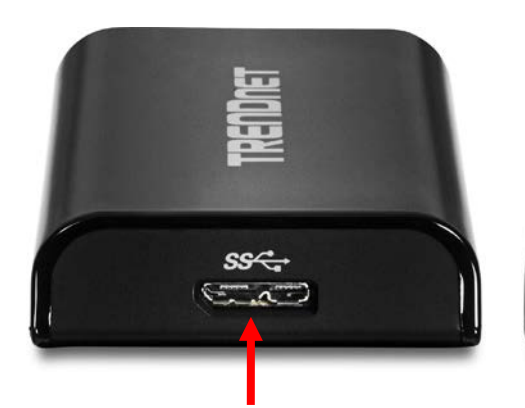

Н

USB 3.0 Micro-B Port (Connect to computer USB 3.0 port, USB 3.0 cable included) HDMI Port (Connect to Display, HDMI cable not included))

## **System Requirements**

- Windows 8 (32/64-bit), Windows 7 (32/64-bit), Vista (32/64-bit), or XP (32-bit)
- Available USB 3.0 or 2.0 port (USB 3.0 recommended to ensure quality)
- CD-ROM Drive (Driver & Utility Installation with included CD)
- System Hardware Requirements (For office use)
  - Windows XP: Processor 1.6GHz: Intel® Atom or Celeron, RAM 512MB
  - Windows 8/7/Vista: Processor 1.4GHz: Intel<sup>®</sup> Core 2 Duo or better, RAM: 1GB
- System Hardware Requirements (For video streaming and playback)
  - Windows XP: Processor 2.0GHz: Intel<sup>®</sup> Core 2 Duo or better, RAM: 1GB
  - O Windows 8/7/Vista: Processor: 2.4GHz: Intel<sup>®</sup> Core 2 Duo or better, RAM: 1GB, Video Card: Intel<sup>®</sup> GMA X5400, ATI Radeon<sup>™</sup> HD3xxxx, NVIDIA<sup>®</sup> GeForce<sup>®</sup> 9-series or better

## **Application Diagram**

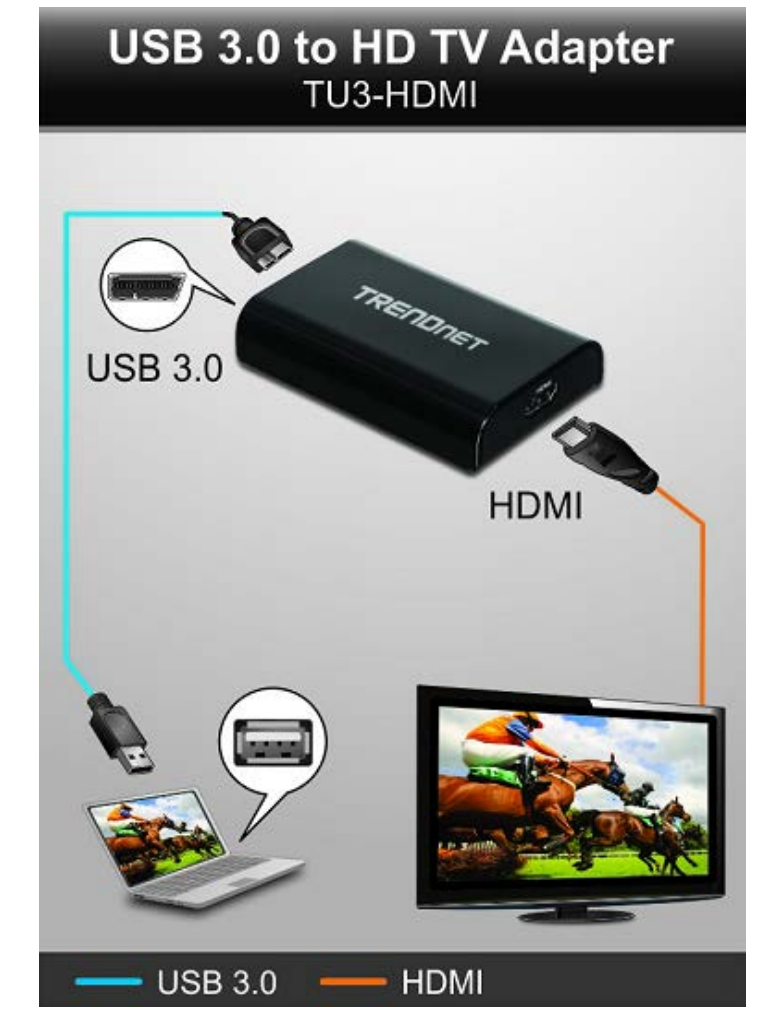

The laptop is able to extend or mirror its display on to an HD monitor or TV by connecting an available USB 3.0 port to the USB to HD TV adapter using the included USB 3.0 cable and connecting an HDMI cable from the USB to HD TV adapter to the HD monitor or TV.

## Installing your USB to HD TV Adapter

This section describes how to install the software driver and utility for the USB to HD TV Adapter.

## **Software Installation**

1. Insert the included CD-ROM into your computer's CD-ROM drive.

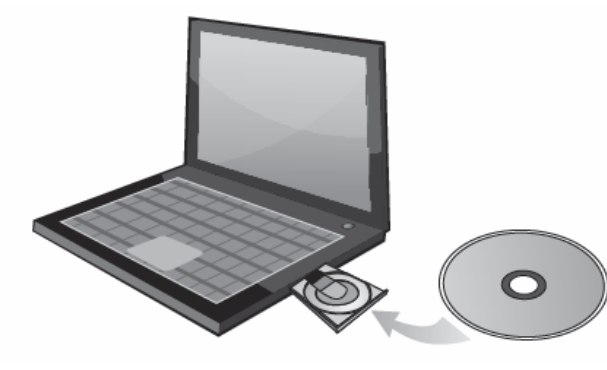

2. At the CD Autorun Prompt window, click Run Autorun.exe.

**Note:** If the Autorun prompt does not appear automatically, open the CD contents and double-click Autorun.exe.

3. At the CD-ROM main menu, click Install Drivers & Utility.

| Install Driver & Utility |  |
|--------------------------|--|
| Quick Installation Guide |  |
| User's Guide             |  |
| Product Registration     |  |
| Exit                     |  |

| Install DisplayLink Software for DisplayLink Graphics                                                                                                    | ×        |
|----------------------------------------------------------------------------------------------------|----------|
| DisplayLin                                                                                                    | k        |
| English   7.0.4357                                                                                                    | 7.0      |
| SOFTWARE END USER LICENCE AGREEMENT FOR                                                                                                    | <u>-</u> |
| DISPLAYLINK MIRROR DRIVER and DISPLAYLINK GRAPHICS ADAPTER<br>SOFTWARE                                                                                                    | Ξ        |
| (THE "PROGRAM")                                                                                                    |          |
| This is a legal agreement between you, the end user, ( <b>"You"</b> ) and DisplayLink<br>(UK) Limited ( <b>"DisplayLink"</b> ). BY INSTALLING THIS SOFTWARE, YOU ARE<br>AGREEING TO BE BOUND BY THE TERMS OF THIS AGREEMENT.                                                                                                    |          |
| Some versions of this software, once installed, will check for updated system<br>software at least once and then again at regular intervals unless you specifically<br>disabled this feature when given this option. No personal information or<br>information about your PC or the software installed on your PC is sent to our<br>update servers during this process. Accepting the End-User License Agreement<br>means that you accept this product feature. | -        |
| I Accept Cancel                                                                                                    |          |

5. Please wait for the installation to complete. When the installation window disappears from your task bar, the software installation is complete.

*Note:* Your display may temporarily turn black or flash during the installation.

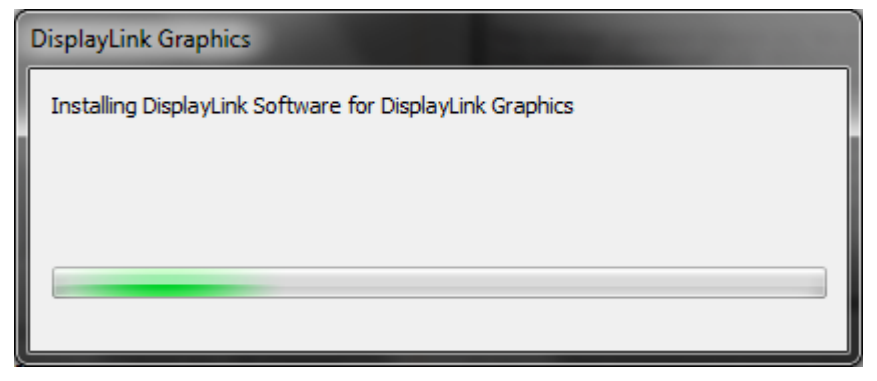

4. At the installation window, click **I Accept** to accept the license agreement.

### **Hardware Installation**

1. Connect the included USB 3.0 cable from an available USB 3.0 (or USB 2.0) port on your computer to the USB 3.0 micro-B port on the adapter.

**Note:** Please check your computer documentation to verify which ports are designated USB 3.0 ports or USB 2.0 ports. You can also easily identify the USB 3.0 ports with the blue color on the inside of the port or USB 3.0 symbol next to the port.

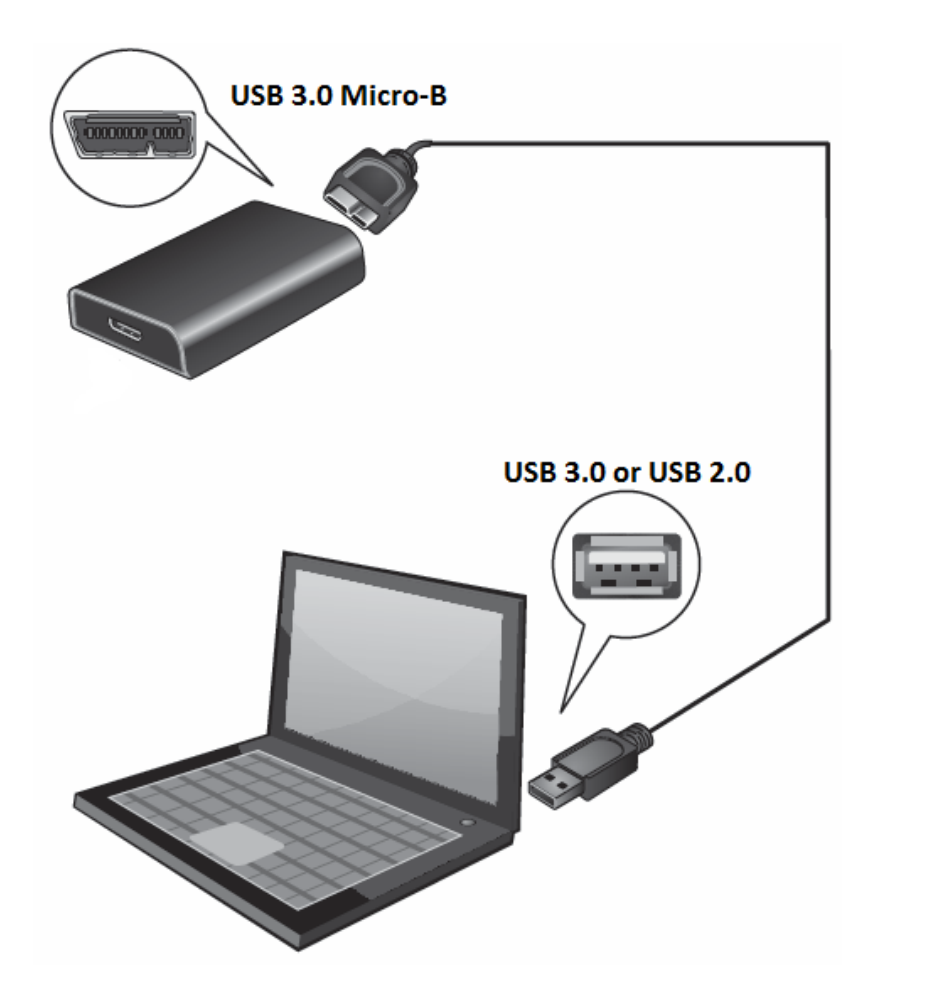

2. Connect an HDMI cable from the adapter HDMI port to the HD monitor or TV.

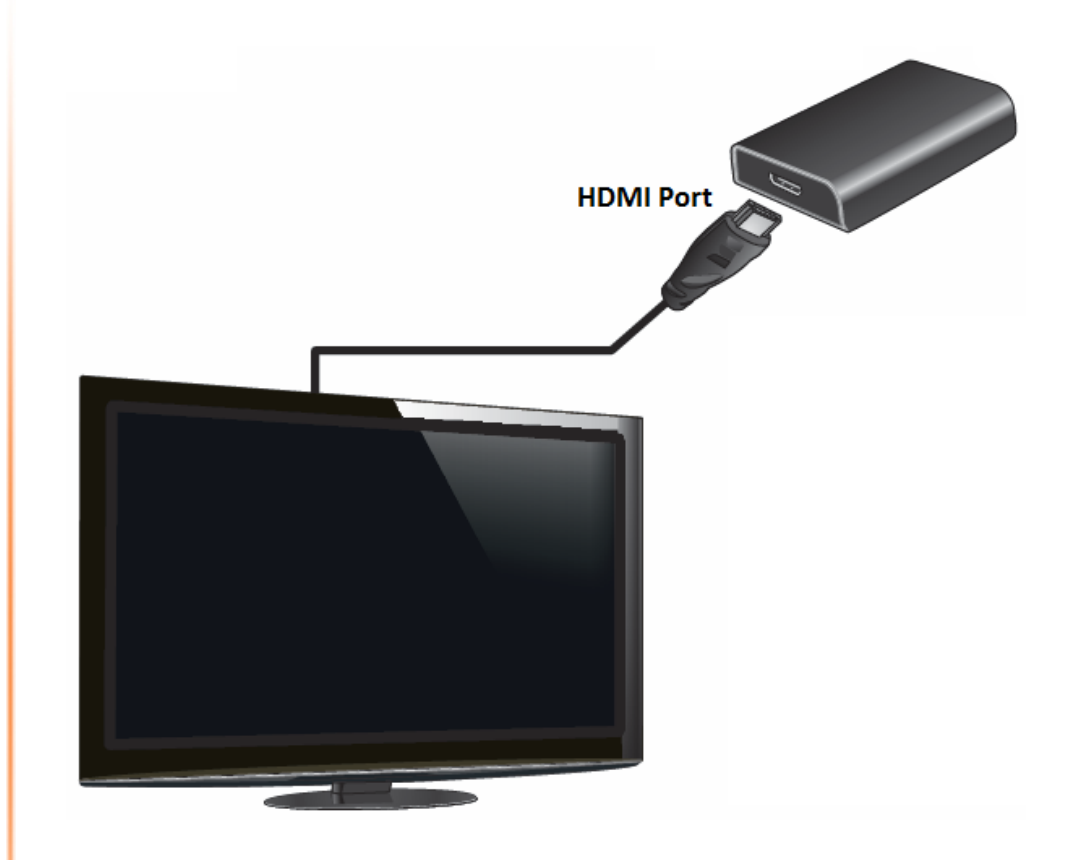

3. Turn on your HD monitor or TV and make sure the input is set to the corresponding HDMI input. Your installation is complete.

## Using the USB to HD TV Adapter

## **Display Modes**

There are 3 modes the USB to HD TV adapter can support.

**Primary** – Assigns the additional HD monitor or TV to be the primary display and your computer display as secondary.

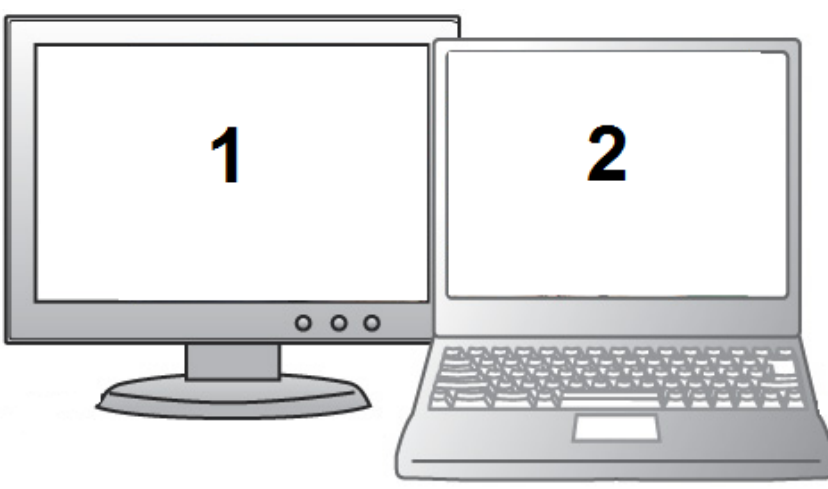

**Mirror** – Mirrors the primary display on to the secondary HD monitor or TV.

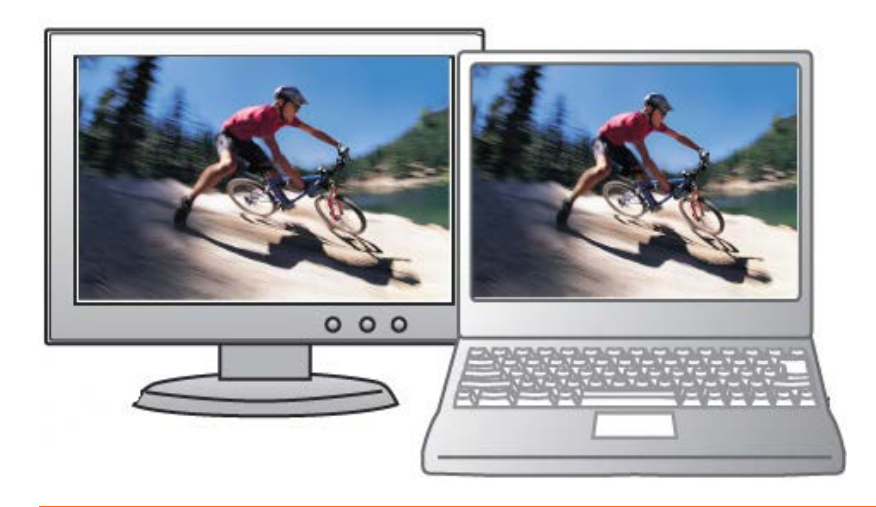

**Extend** – Extends the desktop display of the primary display on to the secondary HD monitor or TV.

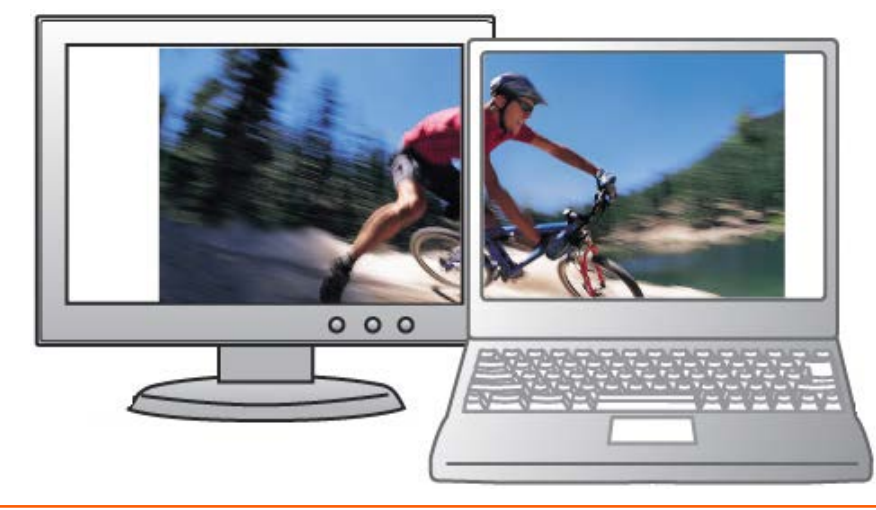

## **General Settings**

Upon completing the software installation, the task tray utility icon should appear in your desktop task tray at the bottom right-hand corner. The task tray utility icon will not be available until your computer is connected to the USB to HD TV adapter. The general settings allow you to setup your video and audio configuration of your computer display and check for driver/ and utility updates.

Note: If you do not see the task tray utility icon, please check your USB connections.

Right-click the task tray utility icon to configure your adapter settings.

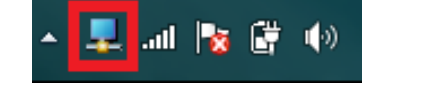

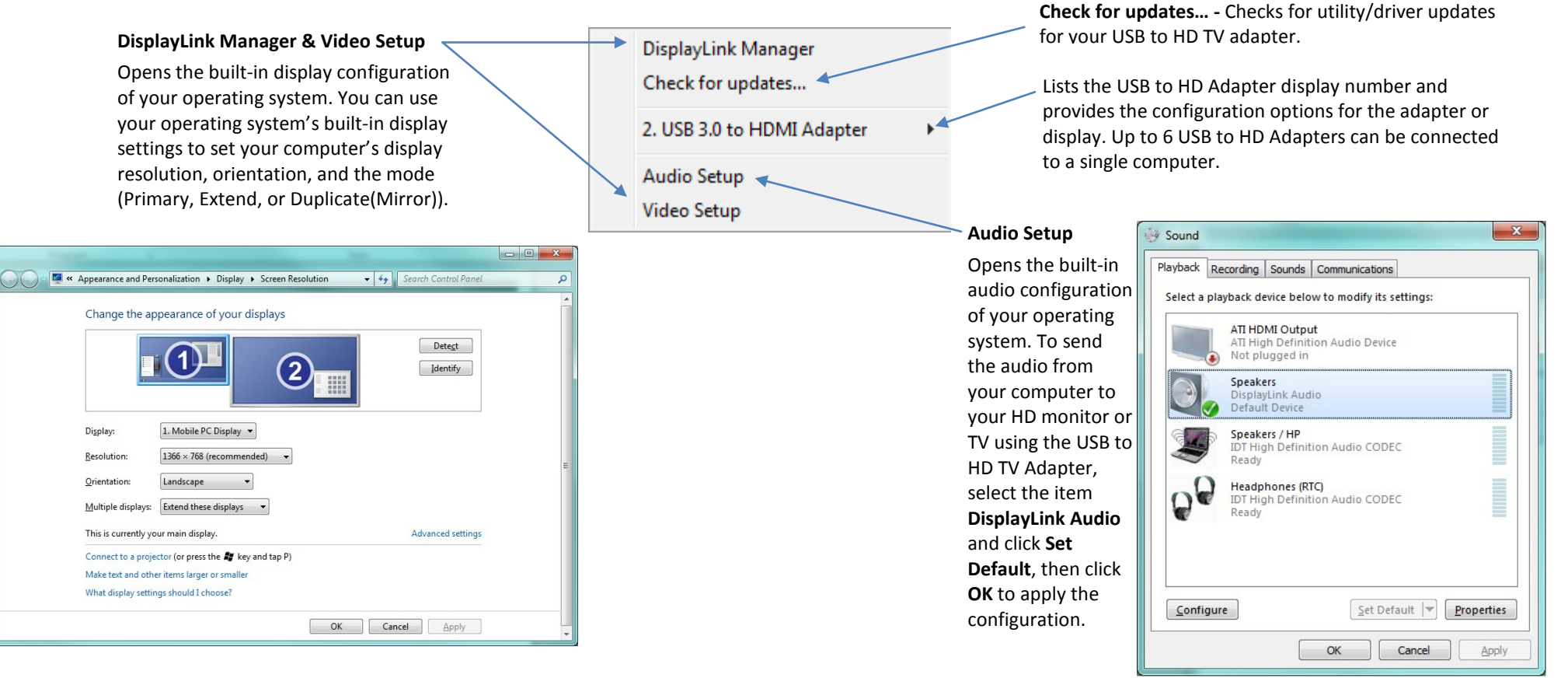

### **Adapter Settings**

The adapter settings allow you to configure the settings of your adapter and the HD monitor or TV display connected.

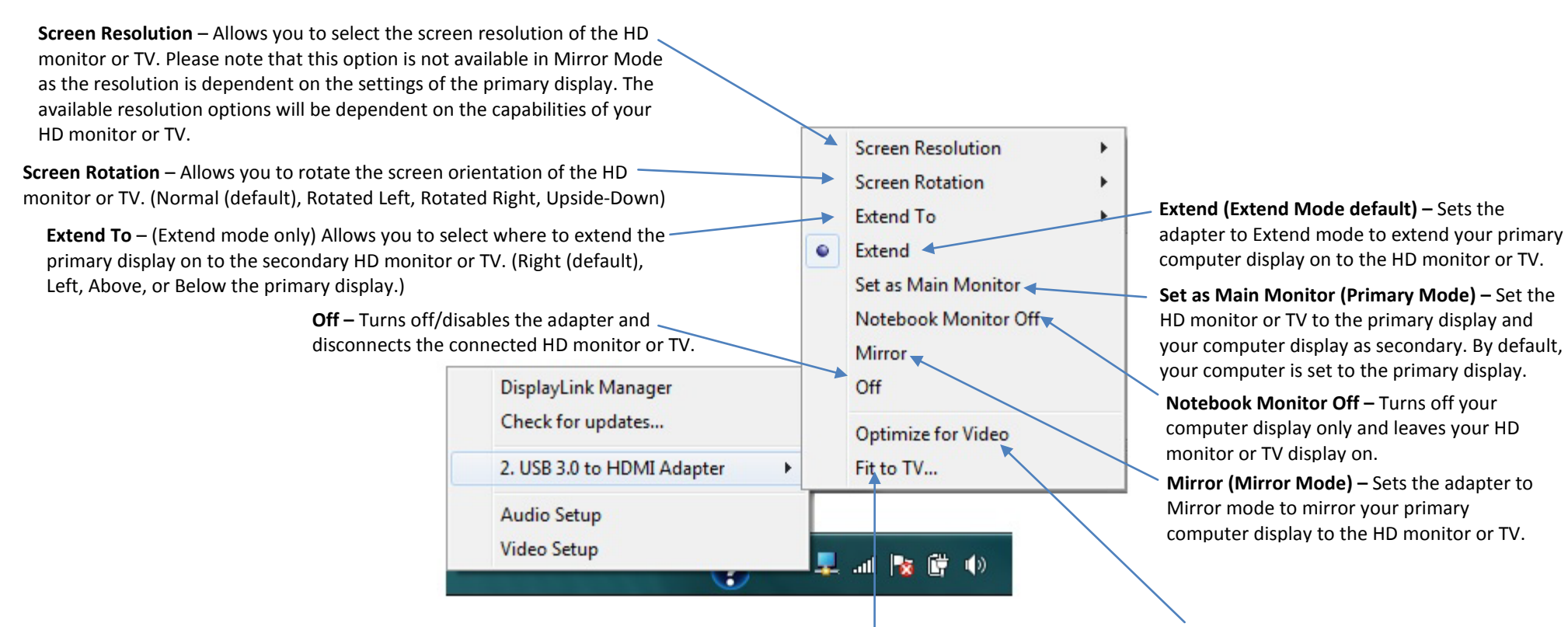

**Fit to TV** – Allows you to adjust the vertical and horizontal size of the desktop displayed on the HD monitor or TV. **Optimize for Video** – Optimizes the video quality for play back for the HD monitor or TV. Please note that text may not appear as clear or may not be as high quality when selecting this option.

### **Using Multiple Adapters**

Up to 6 USB to HD TV adapters can be connected and used concurrently with one computer, each adapter connecting to an additional HD monitor or TV. To use multiple displays, simply connect the additional adapters to your computer via USB and HDMI to the displays following the steps on page 4.

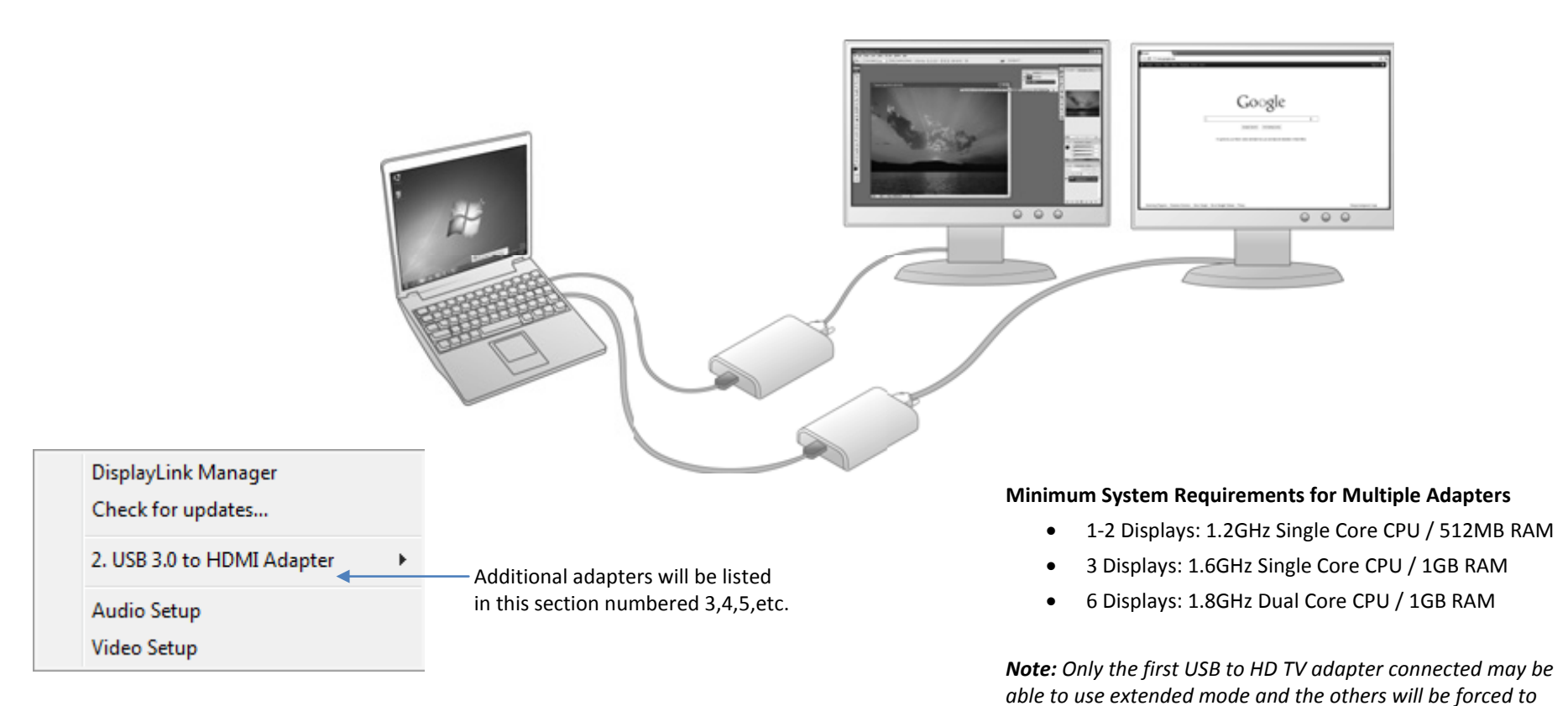

mirror if using a computer with hardware below the minimum

system requirements.

### **Disconnecting the Adapter**

You can simply disconnect the adapter by physically disconnecting the USB cable from your computer.

#### Uninstalling the Adapter drivers and Software

#### Windows 8/7

- a. Go into the Control Panel, click Programs and Features.
- b. Select the DisplayLink Core Software item in the list, click Uninstall and follow process to uninstall the software.
- c. Select the DisplayLink Graphics item in the list, click Uninstall and follow the process to uninstall the software.

#### Windows Vista

- a. Go into the Control Panel, click Programs and Features.
- b. Select the **DisplayLink Core Software** item in the list, click **Uninstall** and follow process to uninstall the software.
- c. Select the **DisplayLink Graphics** item in the list, click **Uninstall** and follow the process to uninstall the software.

#### Windows XP

- a. Go into the Control Panel, double-click the Add or Remove Programs icon
- b. Select the DisplayLink Core Software item in the list, click Remove and follow process to uninstall the software.
- c. Select the **DisplayLink Graphics** item in the list, click **Remove** and follow the process to uninstall the software.

| playLink Corp. |
|----------------|
| playLink Corp. |
|                |

## **Technical Specifications**

| Hardware                     |                                                                                 |
|------------------------------|---------------------------------------------------------------------------------|
| Standard                     | USB 3.0, HDMI                                                                   |
| Interface                    | HDMI 1.3 (up to 165 MHz) – 19 pin female connector<br>(HDMI cable not included) |
|                              | USB 3.0 Micro-B type female connector                                           |
|                              | (USB 3.0 cable included)                                                        |
| Power mode                   | USB-powered                                                                     |
| Supported OS                 | Windows 8 (32/64-bit), Windows 7 (32/64-bit), Vista<br>(32/64-bit), XP (32-bit) |
| Resolution                   | Up to 2048 x 1152 QWXGA                                                         |
| Monitors<br>Supported        | Up to 6 concurrent USB display adapters / monitors per computer                 |
| Power/Current<br>Consumption | 1.47 W (294 mA)                                                                 |
| Dimension                    | 85 x 56 x 15 mm (3.35 x 2.13 x 0.6 in.)                                         |
| Weight                       | 46 g (1.62 oz)                                                                  |
| Temperature                  | Operating: $10^{\circ} \sim 40^{\circ}$ C ( $50^{\circ} \sim 104^{\circ}$ F)    |
|                              | Storage: -10° ~ 80° C (14° ~ 176° F)                                            |
| Humidity                     | 85% max. (non-condensing)                                                       |
| Certifications               | CE, FCC                                                                         |

| System Requirements (For office use)                   |                                                                                           |  |
|--------------------------------------------------------|-------------------------------------------------------------------------------------------|--|
| Windows XP                                             | Processor: 1.6 GHz : Intel <sup>®</sup> Atom or Celeron                                   |  |
|                                                        | RAM: 512 MB                                                                               |  |
| Windows 8/7/Vista                                      | Processor: 1.4 GHz : Intel <sup>®</sup> Core 2 Duo or better                              |  |
|                                                        | RAM: 1 GB                                                                                 |  |
| System Requirements (For video streaming and playback) |                                                                                           |  |
| Windows XP                                             | Processor: 2.0 GHz : Intel <sup>®</sup> Core 2 Duo or better                              |  |
|                                                        | RAM: 1 GB                                                                                 |  |
| Windows 8/7/Vista                                      | Processor: 2.4 GHz : Intel <sup>®</sup> Core 2 Duo or better                              |  |
|                                                        | RAM: 2 GB                                                                                 |  |
|                                                        | Video Card: Intel® GMA X5400, ATI Radeon™ HD3xxxx,<br>NVIDIA® GeForce® 9-series or better |  |

#### Supported Resolution & Refresh Rates

| Resolution |        | Refresh rates available at<br>16 bit color quality | Refresh rates available at<br>32 bit color quality |
|------------|--------|----------------------------------------------------|----------------------------------------------------|
| 640x480    | VGA    | 60 72 75 85                                        | 60 72 75 85                                        |
| 800x600    | SVGA   | 56 60 72 75 85                                     | 56 60 72 75 85                                     |
| 1024x768   | XGA    | 60 70 75 85                                        | 60 70 75 85                                        |
| 1280x720   | 720p   | 60                                                 | 60                                                 |
| 1280x768   | WXGA+  | 60 75 85                                           | 60 75 85                                           |
| 1280x800   | WXGA   | 60                                                 | 60                                                 |
| 1280x1024  | SXGA   | 60 75 85                                           | 60 75                                              |
| 1366x768   | WXGA+  | 60                                                 | 60                                                 |
| 1400x1050  | SXGA+  | 60 75 85                                           | 60 75 85                                           |
| 1600x1200  | UXGA   | 60                                                 | 60                                                 |
| 1680x1050  | WSXGA+ | 60                                                 | 60                                                 |
| 1920x1080  | 1080p  | 60                                                 | 60                                                 |
| 1920x1200  | WUXGA  | 60                                                 | 60                                                 |
| 2048x1152  | QXGA   | 60                                                 | 60                                                 |

Please note that interlaced modes and reduced blanking modes are not supported.

## Troubleshooting

# I inserted the Utility & Driver CD-ROM into my computer's CD-ROM Drive and the installation menu does not appear automatically. What should I do? Answer:

1. For Windows 8/7, if the installation menu does not appear automatically, click on the Windows Icon on the bottom left hand corner of the screen,, click the "Search programs and files" box, and type D:\Autorun.exe, where "D" in

"D:\Autorun.exe" is the letter assigned to your CD-ROM Drive, and then press the ENTER key on your keyboard

- For Windows Vista, if the installation menu does not appear automatically, click Start, click the Start Search box, and type D:\Autorun.exe where "D" in "D:\autorun.exe" is the letter assigned to your CD-ROM Drive, and then press the ENTER key on your keyboard.
- 3. For Windows XP, if the installation menu does not appear automatically, click **Start**, click **Run**, and type

**D:\Autorun** where "**D**" in "D:\Autorun.exe" is the letter assigned to your CD-ROM Drive, and then press the ENTER key on your keyboard.

#### The HD monitor or TV is blank.

1. Verify that your USB and HDMI cable connections are secured and properly connected.

Verify your computer is on and not in standby or hibernation mode. The adapter will automatically disconnect and the HD monitor/TV will turn blank in these modes.
 Please ensure that the software and drivers are installed. You can find the

installation procedure on Page 3.

- Verify that you have selected the correct HDMI input on your HD monitor or TV.
   Reboot your computer.
- 6. Connect the USB to HD TV Adapter to a different USB port on your computer.

7. If the HD monitor or TV power is on (typically, LED indicator is green), wait a few moments for your HD monitor or TV to display video on the screen.

8. If the HD monitor or TV LED power is in standby (typically, LED indicator is red), uninstall the drivers and software (Page 9), disconnect the adapter, and re-install the drivers and software.

## Windows is unable to recognize my hardware. What should I do?

#### Answer:

- 1. Make sure your computer meets the minimum requirements.
- 2. Verify that the adapter is connected to a USB 3.0 port or USB 2.0 port (USB 3.0 recommended).
- 3. Please ensure that the software and drivers are installed. You can find the installation procedure on page 3.
- 4. Try another USB
- 5. Connect the USB to HD TV Adapter to a different USB port on your computer.

#### The HD monitor or TV is flickering.

- 1. The issue may be caused by a low refresh rate settings.
  - a. In Mirror mode, increase the refresh rate of the your primary computer monitor which will increase the refresh rate of your HD monitor or TV.b. In Extended mode, increase the refresh rate of the HD monitor or TV.

## When playing MPEG files on Windows<sup>®</sup> Media Player (WMP) in Extended mode, full screen does not display correctly.

1. If you are using Windows<sup>®</sup> XP SP1, please upgrade to at least SP2.

#### When playing video in full screen mode, playback is not smooth.

1. Reduce the resolution of your primary computer display to 680x480 or 800x600 screen resolution.

- 2. Use the adapter in Extended Mode.
- 3. Terminate any other CPU intensive applications running on your computer.
- 4. Some media players require DirectX hardware support to operate correctly. Please try a different media player application.

5. In Extended Mode, drag the media player application playing the video to the HD monitor or TV desktop display, then close and re-open the Media Player application.

6. Try reducing the hardware acceleration of your primary computer display levels on your computer to levels 1,2,or 3 and restarting the media player application. The hardware acceleration settings can be found by right-clicking **Desktop** > click **Properties** > **Settings** > **Advanced** > and **Troubleshoot.** 

7. Video playback may not display correctly, if the primary display is mirrored on to the HD monitor and TV display and there is another monitor extending the display on to the HD monitor and TV display at the same time. The extension mode must be disabled.

#### No playback on screen when attempting to play protected media files.

Some protected videos cannot be played back when connecting to an HDMI TV or monitor.

#### Full screen menus may not display correctly or lose quality.

This may occur when the computer does not have enough memory to render the screen in full quality.

This may also occur when using the **Optimize for Video** option in the adapter task tray utility. You can try the following resolve the issue.

- Disable the **Optimize for Video** option.
- Close any unnecessary programs, especially applications that are CPU intensive.
- If using a laptop, set the computer power plan/options to High
   Performance (or highest available power plan) to ensure the computer
   does not go into a low power or power saving mode.

## Only the first adapter can be configured to extend mode and the other adapters are forced to mirror mode.

This may occur if the computer does not meet the minimum system requirements or there is too much CPU utilization used by other applications which will limit the usage capabilities of the adapters. Please ensure your computer meets the minimum system requirements according to the number of adapters you are using and make sure that all applications that require a lot of CPU utilization are closed.

## Appendix

Hardware acceleration may not be available for the following applications.

| Interface  | Windows <sup>®</sup> XP                               | Windows Vista <sup>®</sup> / Windows <sup>®</sup> 7/ Windows <sup>®</sup> 8    |  |
|------------|-------------------------------------------------------|--------------------------------------------------------------------------------|--|
| DX10       | No Yes, if the supported by the primary graphic card. |                                                                                |  |
| DX9        | No                                                    | Yes, but full screen mode is not available. It displays only in windowed mode. |  |
| DxVA       | No                                                    | No Yes, if supported by the primary graphics card.                             |  |
| Direct3D   | No                                                    | Yes, but not available when docking station is set as primary display.         |  |
| DirectDraw | Yes                                                   | Yes                                                                            |  |
| OpenGL     | No                                                    | Yes, but full screen mode is not available. It displays only in windowed mode. |  |

#### Windows<sup>®</sup>Display Mode Shortcut Keys for Windows<sup>®</sup> 7/8

On your keyboard, you simultaneously press < (Windows<sup>®</sup> Key) + P> to toggle between display modes. While still holding (Windows<sup>®</sup> Key), you can continue to keep pressing "P" to switch between the display modes. When the mode is selected on the toggle window, release both keys to select it.

Computer Only – Display only on your computer and not the HD monitor or TV.

Duplicate (Mirror Mode) - Mirrors your computer display on to the HD monitor or TV.

Extend - Extends your computer desktop display on to the HD monitor or TV.

**Projector only** - Assigns the HD monitor or TV to be the primary display and disables your computer display.

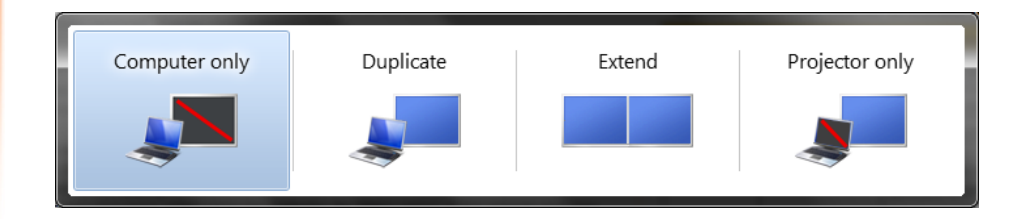

#### Federal Communication Commission Interference Statement

This equipment has been tested and found to comply with the limits for a Class B digital device, pursuant to Part 15 of the FCC Rules. These limits are designed to provide reasonable protection against harmful interference in a residential installation. This equipment generates, uses and can radiate radio frequency energy and, if not installed and used in accordance with the instructions, may cause harmful interference to radio communications. However, there is no guarantee that interference will not occur in a particular installation. If this equipment does cause harmful interference to radio or television reception, which can be determined by turning the equipment off and on, the user is encouraged to try to correct the interference by one of the following measures:

- Reorient or relocate the receiving antenna.
- Increase the separation between the equipment and receiver.
- Connect the equipment into an outlet on a circuit different from that to which the receiver is connected.
- Consult the dealer or an experienced radio/TV technician for help.

FCC Caution: Any changes or modifications not expressly approved by the party responsible for compliance could void the user's authority to operate this equipment.

This device complies with Part 15 of the FCC Rules. Operation is subject to the following two conditions: (1) This device may not cause harmful interference, and (2) this device must accept any interference received, including interference that may cause undesired operation.

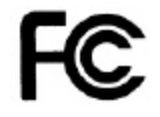

#### **IMPORTANT NOTE:**

#### FCC Radiation Exposure Statement:

This equipment complies with FCC radiation exposure limits set forth for an uncontrolled environment. This equipment should be installed and operated with minimum distance 20cm between the radiator & your body. This transmitter must not be co-located or operating in conjunction with any other antenna or transmitter. This product will be used for indoor operations.

#### RoHS

This product is RoHS compliant.

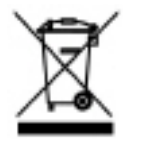

#### Europe – EU Declaration of Conformity

This product is herewith confirmed to comply with the Directive of 2004/108/EC.

- EN 55022 : 2010 Class B
- EN 61000-3-2 : 2006 + A2 : 2009
- EN 61000-3-3 : 2008
- EN 55024 : 2010

CE

| ၒၖႄČesky [Czech]                    | TRENDnet tímto prohlašuje, že tento TU3-HDMI je ve shodě se<br>základními požadavky a dalšími příslušnými ustanoveními směrnice<br>2004/108/ES.                                                        |
|-------------------------------------|----------------------------------------------------------------------------------------------------|
| da Dansk [Danish]                   | Undertegnede TRENDnet erklærer herved, at følgende udstyr TU3-<br>HDMI overholder de væsentlige krav og øvrige relevante krav i<br>direktiv 2004/108/EF.                                               |
| de Deutsch<br>[German]              | Hiermit erklärt TRENDnet, dass sich das Gerät TU3-HDMI in<br>Übereinstimmung mit den grundlegenden Anforderungen und den<br>übrigen einschlägigen Bestimmungen der Richtlinie 2004/108/EG<br>befindet. |
| et Eesti [Estonian]                 | Käesolevaga kinnitab TRENDnet seadme TU3-HDMI vastavust<br>direktiivi 2004/108/EÜ põhinõuetele ja nimetatud direktiivist<br>tulenevatele teistele asjakohastele sätetele.                              |
| en English                          | Hereby, TRENDnet, declares that this TU3-HDMI is in compliance with the essential requirements and other relevant provisions of Directive 2004/108/EC.                                                 |
| es Español<br>[Spanish]             | Por medio de la presente TRENDnet declara que el TU3-HDMI cumple<br>con los requisitos esenciales y cualesquiera otras disposiciones<br>aplicables o exigibles de la Directiva 2004/108/CE.            |
| <mark>el</mark> Ελληνική<br>[Greek] | ΜΕ ΤΗΝ ΠΑΡΟΥΣΑΤRENDnet ΔΗΛΩΝΕΙ ΟΤΙΤU3-<br>ΗDΜΙΣΥΜΜΟΡΦΩΝΕΤΑΙ ΠΡΟΣ ΤΙΣ ΟΥΣΙΩΔΕΙΣ ΑΠΑΙΤΗΣΕΙΣ ΚΑΙ ΤΙΣ<br>ΛΟΙΠΕΣ ΣΧΕΤΙΚΕΣ ΔΙΑΤΑΞΕΙΣ ΤΗΣ ΟΔΗΓΙΑΣ 2004/108/ΕΚ και.                                            |
| fr Français<br>[French]             | Par la présente TRENDnet déclare que l'appareil TU3-HDMI est<br>conforme aux exigences essentielles et aux autres dispositions<br>pertinentes de la directive 2004/108/CE et.                          |
| it Italiano[Italian]                | Con la presente TRENDnet dichiara che questo TU3-HDMI è conforme ai requisiti essenziali ed alle altre disposizioni pertinenti stabilite dalla direttiva 2004/108/CE.                                  |
| 🕼 Latviski [Latvian]                | AršoTRENDnetdeklarē, ka TU3-HDMI atbilstDirektīvas 2004/108/EK<br>būtiskajāmprasībām un citiemar to saistītajiemnoteikumiem.                                                                           |
| Lietuvių<br>[Lithuanian]            | Šiuo TRENDnet deklaruoja, kad šis TU3-HDMI atitinka esminius reikalavimus ir kitas 2004/108/EB Direktyvos nuostatas.                                                                                   |
| nl Nederlands<br>[Dutch]            | Hierbij verklaart TRENDnet dat het toestel TU3-HDMI in<br>overeenstemming is met de essentiële eisen en de andere relevante<br>bepalingen van richtlijn 2004/108/EG.                                   |

| mt Malti [Maltese]           | Hawnhekk, TRENDnet, jiddikjara li dan TU3-HDMI jikkonforma mal-<br>ħtiģijiet essenzjali u ma provvedimenti oħrajn relevanti li hemm fid-<br>Dirrettiva 2004/108/KE.             |
|------------------------------|----------------------------------------------------------------------------------------------------|
| իս Magyar<br>[Hungarian]     | Alulírott, TRENDnet nyilatkozom, hogy a TU3-HDMImegfelel a vonatkozó alapvető követelményeknek és az 2004/108/EK irányelv egyéb előírásainak.                                   |
| Pl Polski [Polish]           | Niniejszym TRENDnet oświadcza, że TU3-HDMI jest zgodny z<br>zasadniczymi wymogami oraz pozostałymi stosownymi<br>postanowieniami Dyrektywy 2004/108/WE.                         |
| pt Português<br>[Portuguese] | TRENDnet declara que este TU3-HDMI está conforme com os requisitos essenciais e outras disposições da Directiva 2004/108/CE.                                                    |
| डी Slovensko<br>[Slovenian]  | TRENDnet izjavlja, da je ta TU3-HDMI v skladu z bistvenimi zahtevami<br>in ostalimi relevantnimi določili direktive 2004/108/ES.                                                |
| Slovensky<br>[Slovak]        | TRENDnettýmtovyhlasuje, že TU3-HDMIspĺňazákladnépožiadavky a všetkypríslušnéustanoveniaSmernice 2004/108/ES.                                                                    |
| fi Suomi [Finnish]           | TRENDnet vakuuttaa täten että TU3-HDMI tyyppinen laite on<br>direktiivin 2004/108/EY oleellisten vaatimusten ja sitä koskevien<br>direktiivin muiden ehtojen mukainen.          |
| Svenska<br>[Swedish]         | Härmed intygar TRENDnet att denna TU3-HDMI står I<br>överensstämmelse med de väsentliga egenskapskrav och övriga<br>relevanta bestämmelser som framgår av direktiv 2004/108/EG. |

#### **Limited Warranty**

TRENDnet warrants its products against defects in material and workmanship, under normal use and service, for the following lengths of time from the date of purchase.

TU3-HDMI – 2 Years Warranty

AC/DC Power Adapter, Cooling Fan, and Power Supply carry 1 year warranty.

If a product does not operate as warranted during the applicable warranty period, TRENDnet shall reserve the right, at its expense, to repair or replace the defective product or part and deliver an equivalent product or part to the customer. The repair/replacement unit's warranty continues from the original date of purchase. All products that are replaced become the property of TRENDnet. Replacement products may be new or reconditioned. TRENDnet does not issue refunds or credit. Please contact the point-of-purchase for their return policies.

TRENDnet shall not be responsible for any software, firmware, information, or memory data of customer contained in, stored on, or integrated with any products returned to TRENDnet pursuant to any warranty.

There are no user serviceable parts inside the product. Do not remove or attempt to service the product by any unauthorized service center. This warranty is voided if (i) the product has been modified or repaired by any unauthorized service center, (ii) the product was subject to accident, abuse, or improper use (iii) the product was subject to conditions more severe than those specified in the manual.

Warranty service may be obtained by contacting TRENDnet within the applicable warranty period and providing a copy of the dated proof of the purchase. Upon proper submission of required documentation a Return Material Authorization (RMA) number will be issued. An RMA number is required in order to initiate warranty service support for all TRENDnet products. Products that are sent to TRENDnet for RMA service must have the RMA number marked on the outside of return packages and sent to TRENDnet prepaid, insured and packaged appropriately for safe shipment. Customers shipping from outside of the USA and Canada are responsible for return shipping fees. Customers shipping from outside of the USA are responsible for custom charges, including but not limited to, duty, tax, and other fees.

WARRANTIES EXCLUSIVE: IF THE TRENDNET PRODUCT DOES NOT OPERATE AS WARRANTED ABOVE, THE CUSTOMER'S SOLE REMEDY SHALL BE, AT TRENDNET'S OPTION, REPAIR OR REPLACE. THE FOREGOING WARRANTIES AND REMEDIES ARE EXCLUSIVE AND ARE IN LIEU OF ALL OTHER WARRANTIES, EXPRESSED OR IMPLIED, EITHER IN FACT OR BY OPERATION OF LAW, STATUTORY OR OTHERWISE, INCLUDING WARRANTIES OF MERCHANTABILITY AND FITNESS FOR A PARTICULAR PURPOSE. TRENDNET NEITHER ASSUMES NOR AUTHORIZES ANY OTHER PERSON TO ASSUME FOR IT ANY OTHER LIABILITY IN CONNECTION WITH THE SALE, INSTALLATION MAINTENANCE OR USE OF TRENDNET'S PRODUCTS.

TRENDNET SHALL NOT BE LIABLE UNDER THIS WARRANTY IF ITS TESTING AND EXAMINATION DISCLOSE THAT THE ALLEGED DEFECT IN THE PRODUCT DOES NOT EXIST OR WAS CAUSED BY CUSTOMER'S OR ANY THIRD PERSON'S MISUSE, NEGLECT, IMPROPER INSTALLATION OR TESTING, UNAUTHORIZED ATTEMPTS TO REPAIR OR MODIFY, OR ANY OTHER CAUSE BEYOND THE RANGE OF THE INTENDED USE, OR BY ACCIDENT, FIRE, LIGHTNING, OR OTHER HAZARD.

LIMITATION OF LIABILITY: TO THE FULL EXTENT ALLOWED BY LAW TRENDNET ALSO EXCLUDES FOR ITSELF AND ITS SUPPLIERS ANY LIABILITY, WHETHER BASED IN CONTRACT OR TORT (INCLUDING NEGLIGENCE), FOR INCIDENTAL, CONSEQUENTIAL, INDIRECT, SPECIAL, OR PUNITIVE DAMAGES OF ANY KIND, OR FOR LOSS OF REVENUE OR PROFITS, LOSS OF BUSINESS, LOSS OF INFORMATION OR DATE, OR OTHER FINANCIAL LOSS ARISING OUT OF OR IN CONNECTION WITH THE SALE, INSTALLATION, MAINTENANCE, USE, PERFORMANCE, FAILURE, OR INTERRUPTION OF THE POSSIBILITY OF SUCH DAMAGES, AND LIMITS ITS LIABILITY TO REPAIR, REPLACEMENT, OR REFUND OF THE PURCHASE PRICE PAID, AT TRENDNET'S OPTION. THIS DISCLAIMER OF LIABILITY FOR DAMAGES WILL NOT BE AFFECTED IF ANY REMEDY PROVIDED HEREIN SHALL FAIL OF ITS ESSENTIAL PURPOSE.

## **Governing Law**: This Limited Warranty shall be governed by the laws of the state of California.

Some TRENDnet products include software code written by third party developers. These codes are subject to the GNU General Public License ("GPL") or GNU Lesser General Public License ("LGPL").

Go to <u>http://www.trendnet.com/gpl</u> or <u>http://www.trendnet.com</u> Download section and look for the desired TRENDnet product to access to the GPL Code or LGPL Code. These codes are distributed WITHOUT WARRANTY and are subject to the copyrights of the developers. TRENDnet does not provide technical support for these codes. Please go to <u>http://www.gnu.org/licenses/gpl.txt</u> or <u>http://www.gnu.org/licenses/lgpl.txt</u> for specific terms of each license.

PWP05202009v2

2013/4/9

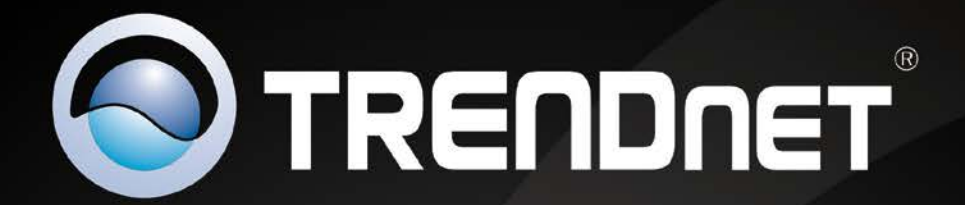

## **Product Warranty Registration**

Please take a moment to register your product online. Go to TRENDnet's website at http://www.trendnet.com/register

> TRENDnet 20675 Manhattan Place Torrance, CA 90501. USA

Copyright ©2013. All Rights Reserved. TRENDnet.